# MITSUBISHI CONNECT

Mitsubishi Motors App Eigandahandbók

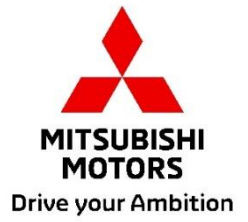

| Ivað er MITSUBISHI CONNECT? 3                                                                                                    |                                      |  |  |  |  |
|----------------------------------------------------------------------------------------------------|--------------------------------------|--|--|--|--|
| Filtækar aðgerðir4                                                                                                    |                                      |  |  |  |  |
| Hvernig á að skrá sig inn                                                                                                    | 7                                    |  |  |  |  |
| Hvernig á að setja upp Mitsubishi Motors appið                                                                                                    | 7                                    |  |  |  |  |
| Fyrir nýja notendur                                                                                                    | 8                                    |  |  |  |  |
| Ef þú hefur gleymt MITSUBISHI CONNECT reikningskenni þínu (netfangi) og/eð                                                                                                    | a lykilorði                          |  |  |  |  |
|                                                                                                    | 12                                   |  |  |  |  |
|                                                                                                    |                                      |  |  |  |  |
| Hvernig á að eyða reikningi                                                                                                    | 13                                   |  |  |  |  |
| Hvernig á að eyða reikningi<br>Hvernig á að nota appið                                                                                                    | 13<br>15                             |  |  |  |  |
| Hvernig á að eyða reikningi<br>Hvernig á að nota appið<br>Heimaskjár                                                                                                    | 13<br>15<br>15                       |  |  |  |  |
| Hvernig á að eyða reikningi<br>Hvernig á að nota appið<br>Heimaskjár<br>Fjarstýrðar miðstöðvarstillingar                                                                                                    | 13<br>15<br>15<br>16                 |  |  |  |  |
| Hvernig á að eyða reikningi<br>Hvernig á að nota appið<br>Heimaskjár<br>Fjarstýrðar miðstöðvarstillingar<br>Fjarstýrð hurðalæsing/-opnun                                                                                                    |                                      |  |  |  |  |
| Hvernig á að eyða reikningi<br>Hvernig á að nota appið<br>Heimaskjár<br>Fjarstýrðar miðstöðvarstillingar<br>Fjarstýrð hurðalæsing/-opnun<br>Hleðsla/Hleðsluáætlun                                                                                                    |                                      |  |  |  |  |
| Hvernig á að eyða reikningi<br>Hvernig á að nota appið<br>Heimaskjár<br>Fjarstýrðar miðstöðvarstillingar<br>Fjarstýrð hurðalæsing/-opnun<br>Hleðsla/Hleðsluáætlun<br>Fjarstýrð flauta/Fjarstýrð ljós                                                                                                    | <b>13 15</b> 16181920                |  |  |  |  |
| Hvernig á að eyða reikningi<br>Hvernig á að nota appið<br>Heimaskjár<br>Fjarstýrðar miðstöðvarstillingar<br>Fjarstýrð hurðalæsing/-opnun<br>Hleðsla/Hleðsluáætlun<br>Fjarstýrð flauta/Fjarstýrð ljós<br>Staða (skýrsla um ökutækjastöðu), kílómetraeftirlit (akstursferill), hleðsluferill                                                                                       | <b>13 15</b> 1618192021              |  |  |  |  |
| Hvernig á að eyða reikningi<br>Hvernig á að nota appið<br>Heimaskjár<br>Fjarstýrðar miðstöðvarstillingar<br>Fjarstýrð hurðalæsing/-opnun<br>Hleðsla/Hleðsluáætlun<br>Fjarstýrð flauta/Fjarstýrð ljós<br>Staða (skýrsla um ökutækjastöðu), kílómetraeftirlit (akstursferill), hleðsluferill<br>Bílaleit, Áfangastaður Senda-í-bíl, Leiðsögn á lokaáfangastað                      | <b>13 15</b> 1619202121              |  |  |  |  |
| Hvernig á að eyða reikningi<br>Hvernig á að nota appið<br>Heimaskjár<br>Fjarstýrðar miðstöðvarstillingar<br>Fjarstýrð hurðalæsing/-opnun<br>Hleðsla/Hleðsluáætlun<br>Fjarstýrð flauta/Fjarstýrð ljós<br>Staða (skýrsla um ökutækjastöðu), kílómetraeftirlit (akstursferill), hleðsluferill<br>Bílaleit, Áfangastaður Senda-í-bíl, Leiðsögn á lokaáfangastað<br>Tenging snjallúrs | <b>13 15 15 16 18 19 20 21 22 23</b> |  |  |  |  |

2

MITSUBISHI CONNECT >>>

## MITSUBISHI CONNECT er vettvangur þjónustu sem veitir eigendum ökutækja örugga, trygga og þægilega akstursupplifun.

MITSUBISHI CONNECT er veitt í gegnum einfalda, áskriftartengda þjónustu sem samanstendur af eftirfarandi hlutum:

- Innbyggð fjarskiptastýring útbúin með farsímamótaldi og GPS-getu sem starfar á farsímakerfi og er uppsett frá verksmiðju í ökutækinu.
- MITSUBISHI CONNECT app sem hægt er að hlaða niður í gegnum appverslun á samhæfum Apple eða Android snjallsíma.
- Þjónustan virkar með þráðlausum samskiptanetum og Global Positioning System ("GPS") gervihnattakerfi. Þjónusta er háð framboði farsíma- og GPS-neta og virkar ekki á afskekktum eða aflokuðum svæðum. Svæðið sem þú keyrir um getur haft áhrif á þjónustuna sem við getum veitt þér, þar á meðal en ekki takmarkað við leiðar- og GPS-þjónustu eins og getu okkar til að ákvarða nákvæma staðsetningu ökutækisins.

Fjarstýrðar miðstöðvarstillingar

- Kveikt/Slökkt
- Velja hitastig
- Áætla

Gerir þér kleift að stilla miðstöðvarstillingu sjálfkrafa til að koma innra farþegarými í þægilegt hitastig. Þú getur líka stillt brottfarartímann þinn í snjallsímaappinu og ökutækið þitt mun áætla miðstöðvarstillinguna til að hita eða kæla innanrými ökutækis þíns í fyrirfram stillt hitastig áður en þú ferð inn. Valið hitastigið er hægt að stilla á upplýsinga- og afþreyingarkerfi ökutækisins.

Fjarstýrð hurðalæsing / -opnun

Læsir/opnar hurðina úr snjallsímaforritinu, hurðirnar læsast aftur eftir 30 sekúndur.

Fjarstýrð ljós

Frá skipun snjallsímaappsins blikka aðalljós ökutækisins 5 sinnum. Þessi eiginleiki getur verið gagnlegur til að hjálpa þér að finna ökutækið.

Fjarstýrð flauta

Frá skipun snjallsímaappsins flautar flautan einu sinni. Þessi eiginleiki getur verið gagnlegur til að hjálpa þér að finna ökutækið.

Bílaleit

Staðsetur ökutækið í snjallsímaappinu.

Kílómetraeftirlit (Akstursferill)

Sýnir ferðatímann og vegalengdina eftir mánaðarlegum og árlegum hætti.

Staða (Skýrsla um stöðu ökutækis)

Staða ökutækis er fjarstýrð aðgerð sem getur sótt stöðuupplýsingar úr ökutæki þínu.

#### Fjarstýrð hleðslustýring

Gerir þér kleift að áætla eða hefja hleðslu fjarstýrt úr snjallsímaappinu, sem gerir þér kleift að nýta sólarorkuframleiðslu eða raforkuverð utan háannatíma.

Hægt er að stilla allt að 3 hleðsluáætlanir, annað hvort í snjallsímaappinu eða af snertiskjá upplýsinga- og afþreyingarkerfis ökutækisins.

Ef þú þarft að hlaða utan áætlaðs tíma geturðu hafið hleðslu strax í snjallsímaappinu. Hleðsla stöðvast sjálfkrafa þegar hleðslu er lokið.

\*Hleðsla getur ekki hafist ef hleðslutengi er ekki tengt.

#### Leita að hleðslustöð

Gerir þér kleift að finna hleðslustað með framboði úr snjallsímaappinu þínu með upplýsingum um hleðslustað (staðsetning, opnunartími og aðrar tiltækar upplýsingar).

#### Tilkynning þjófavarnar

Lætur þig vita ef verksmiðjuuppsett MITSUBISHI þjófavörn þín hefur verið kveikt. Þetta er sérstaklega gagnlegt þegar þú ert utan hljóðsviðs þjófavarnarinnar. Ef þú hefur valið að fá tilkynningar þjófavarnar er viðvörun send með valinni tilkynningaaðferð; tölvupósti, textaskilaboðum eða sprettitilkynningu.

#### Raddaðstoð

Leyfir ökutæki að styðja við viðmót með raddnotkun sem gerir kleift að hafa samskipti við aðgerðir ökutækis með rödd, eins og að finna upplýsingar um áhugaverða staði, spila tónlist eða spila útvarp.

Skýrsla um ástand ökutækis

Veitir þér allar nýlegar bilanaviðvaranir sem ökutækið þitt hefur kveikt.

#### Áminning um hurðarlæsingu

Sendir tilkynningu ef þú skildir hurðirnar eftir ólæstar.

Skýrsla um stöðu rafhlöðu

Veitir sjónræna sýn á hleðsluástand ökutækis þíns og rafdrægni þess.

## Tiltækar aðgerðir

#### Áminning um að tengja

Ef hleðsla á að hefjast en hleðslutengi er ekki tengt færðu áminningu um að tengja hleðslutækið. Ef hleðslutengi er ekki tengt þegar ökutækið er læst er hægt að senda tilkynningu 5, 15, 30 eða 60 mínútum eftir að slökkt er á svissinum. Þessi tilkynning er stillt í gegnum upplýsinga- og afþreyingarkerfi ökutækisins. Nánari upplýsingar er að finna í handbók upplýsinga- og afþreyingarkerfisins sem fylgir ökutækinu þínu. Tilkynningaraðferðin (tölvupóstur, texti eða sprettitilkynning) er hægt að velja í tilkynningahluta snjallsímaappsins.

#### Áminning um áð hleðslu sé lokið

Þegar hleðslu er lokið verður tilkynning send í samræmi við val tilkynningarinnar fyrir fjar- eða áætlunarhleðslu.

#### Snjallviðvaranir

- Viðvörun um svæðismörk
- Hraðaviðvörun
- Útgöngubann

Viðvaranir um svæðismörk veita tilkynningar þegar ökutækið þitt yfirgefur hringlaga landsvæði sem þú skilgreinir. Þú getur búið til svæðismörk með því að nota snjallsímaappið. Ef ökutækið þitt yfirgefur svæðismörkin eru skilaboð send byggð á tilkynningastillingum þínum.

Hraðaviðvaranir veita tilkynningar þegar ökutækið þitt fer yfir hámarkshraða sem þú tilgreinir. Þú getur búið til hraðaviðvaranir með því að nota snjallsímaappið. Ef farið er yfir hámarkshraðann sem þú tilgreinir eru skilaboð send byggð á tilkynningastillingum þínum.

Útgöngubönn veita tilkynningar þegar ökutækinu þínu er ekið utan tiltekins tímabils. Þú getur búið til útgöngubann með því að nota snjallsímaappið. Ef kveikt er á sviss ökutækisins á takmörkuðum degi og tíma eru skilaboð send byggð á tilkynningastillingum þínum.

#### Áfangastaður Senda-í-bíl Leiðsögn á lokaáfangastað

Gerir þér kleift að leita að og flytja upplýsingar um áfangastað úr snjallsímaappinu þínu yfir í upplýsinga- og afþreyingarkerfi. Að stilla áfangastað hnökralaust fyrir utan bíl eykur þægindi notandans. Það gerir þér einnig kleift að flytja upplýsingar um áfangastað úr upplýsinga- og afþreyingarkerfi yfir í snjallsímaappið. Þú getur komist á lokaáfangastaðinn hnökralaust og á þægilegan hátt með sjálfvirkri tengingu á milli upplýsinga- og afþreyingarkerfis og apps, jafnvel eftir að hafa lagt.

## Hvernig á að skrá sig inn

Hvernig á að setja upp Mitsubishi Motors appið

Undirbúningur

- Hafðu eftirfarandi hluti tilbúna:
  - MOT vottorð
  - MITSUBISHI CONNECT reikningskenni (netfang) og lykilorð<sup>\*1</sup>

\*1: Ekki nauðsynlegt fyrir þá sem skrá sig í fyrsta skipti.

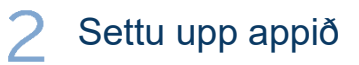

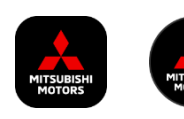

iPhone:

Settu upp frá App Store

Android:

Settu upp frá Google Play

[Sækja hér]

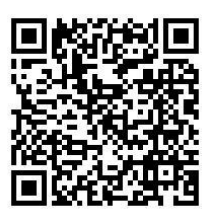

https://www.mitsubishimotors.com/en/products/connect/app/index\_eu.html

Hvernig á að skrá sig >>

Fyrir nýja notendur

<u>Hvernig á að skrá sig inn >></u>

Fyrir notendur með MITSUBISHI CONNECT reikning

<u>Ýttu hér ef þú hefur gleymt MITSUBISHI CONNECT reikningskenni þínu</u> (netfangi) og/eða lykilorði Fyrir nýja notendur

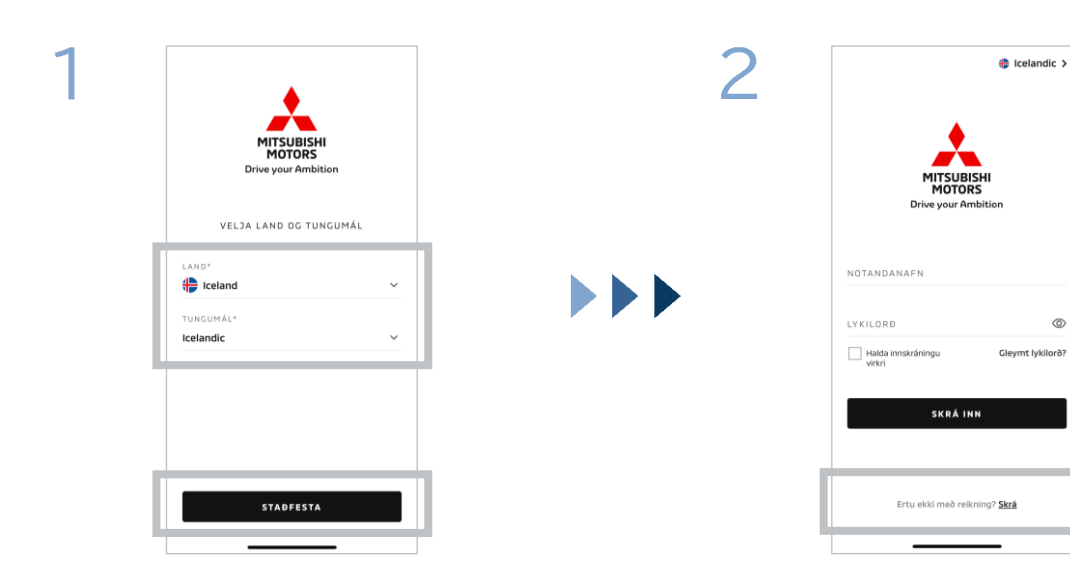

Veldu land og tungumál og ýttu svo á [STAÐFESTA].

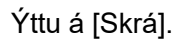

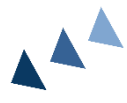

| 3 | < LAGALEGT                                                                                                    | < skráning                                            |
|---|----------------------------------------------------------------------------------------------------|-------------------------------------------------------|
|   | Lestu og samþykktu eftirfarandi skilmála.<br>Skilmálar appsins<br>Piskaðu hér til að skóða samninginn sem<br>stjórnar samskiptum þjórustuveitands og<br>notandans.                                             | Hefjumst ha<br>Siáðu inn netfangi<br>Motors-reikning. |
|   | Lig sampykki skumalana      Persónuverndarstefna      Piksaðu hér til að sjá hvernig     piknustuvetandinn safnar, notar, birtir og     störnar donum vikkiförskrifter.     Ég sambykki persónuvernderstefnuna | NETFANG                                               |
|   |                                                                                                    |                                                       |
|   | HALDA ÁFRAM                                                                                                    |                                                       |

Samþykktu skilmála og persónuverndarstefnu appsins og ýttu svo á [HALDA ÁFRAM].

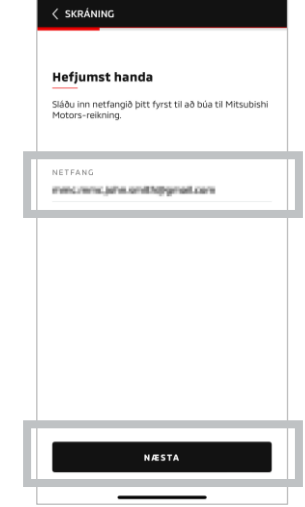

Sláðu inn netfangið sem þú vilt nota til að skrá þig í appið og ýttu svo á [NÆSTA].

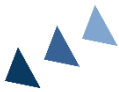

0

Fyrir nýja notendur

[NÆSTA].

\*2: Lykilorðið þitt verður að innihalda eftirfarandi:
8 til 15 bókstafi, tölustafi og tákn

· Að minnsta kosti eitt nothæft tákn

· Að minnsta kosti einn hástaf, lágstaf og tölustaf

55 55 55 542 Staðfesta netfang reiknings 542 sins staðfestingsrikkarni sem sendur var á 542 króðar nema út eftir: 0.055 7 9 3 8 3

|   |                   |              | , |
|---|-------------------|--------------|---|
| I | Fékkstu hann ekki | ? Endursenda |   |
|   | 1                 | 2            | 3 |
|   | 4                 | 5            | 6 |
|   | 7                 | 8            | 9 |
|   | HREINSA           | 0            | × |
|   |                   |              |   |

Sláðu inn sex stafa staðfestingarkóðann sem sendur var á netfangið sem þú skráðir.

| Búðu til n                                         | ýjan prófíl                                                                               |
|----------------------------------------------------|-------------------------------------------------------------------------------------------|
| Sendu inn pers<br>reikningsupplý<br>Mitsubishi Mot | sónulegar upplýsingar þínar og<br>singar til að ljúka við skráningu<br>tors-reikningsins. |
| *Áskilið                                           |                                                                                           |
| PERSÓNUUPPL                                        | ÝSINGAR                                                                                   |
| FORNAFN*                                           |                                                                                           |
| eftirnafn'                                         |                                                                                           |
| HEIMILISFANG                                       |                                                                                           |
| GÖTUHEITI*                                         |                                                                                           |
|                                                    |                                                                                           |

Sláðu inn notandaupplýsingarnar þínar og ýttu svo á [NÆSTA].

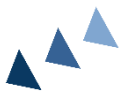

6

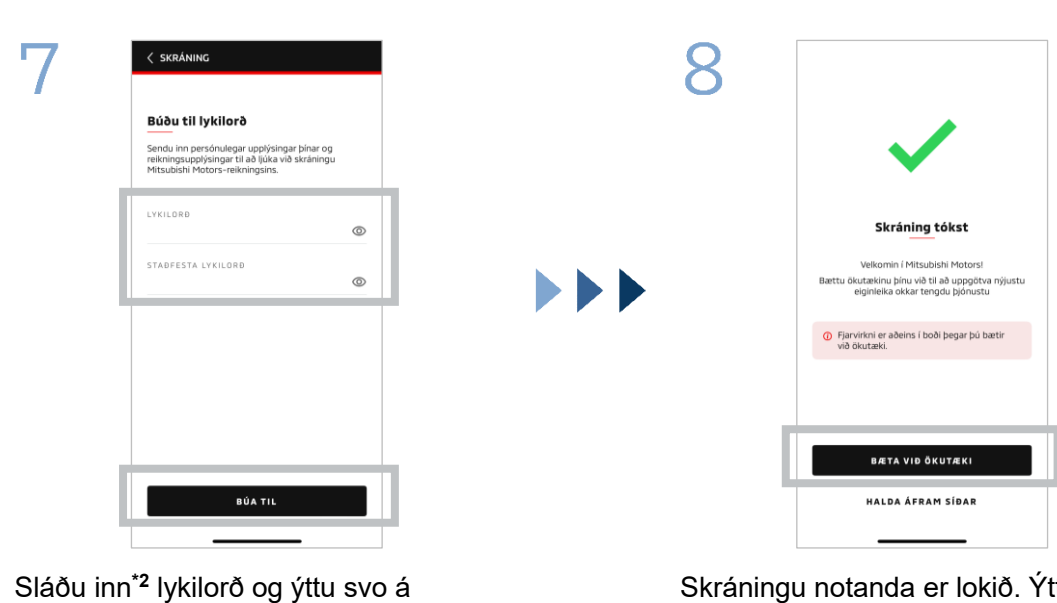

Skráningu notanda er lokið. Ýttu á [BÆTA VIÐ ÖKUTÆKI] til að halda áfram í skráningu ökutækis.

## Hvernig á að skrá sig inn

Fyrir nýja notendur

| 9 |                                                       | 10 | < BÆTA VIÐ ÖKUTÆKI                                                                                                    |
|---|-------------------------------------------------------|----|----------------------------------------------------------------------------------------------------|
|   | <b>Áður en byrjað er</b><br>Athugaðu eförfarandi:     |    | VIN-númer<br>Skannaðu eða sláðu inn VIN-númer ökutækisins með<br>því að nota kultarti, þar á meðal bandstrik (-), með<br>lágmarkslengd 11 stafir. |
|   | Gakktu úr skugga um að ökutækið<br>sé á öruggum stað. |    | VIN-NÚMER*                                                                                                    |
|   | P Gakktu úr skugga um að skiptistöngin sé í Park (P). |    | 🖉 Kveikt á vasaljósi                                                                                                    |
|   | Slökktu á rofanum.                                    |    |                                                                                                    |
|   |                                                       |    |                                                                                                    |
|   |                                                       |    |                                                                                                    |
|   | BYRJA                                                 |    |                                                                                                    |
|   | HÆTTA VID                                             |    | N ÆSTA                                                                                                    |

Athugaðu að umhverfi þitt sé öruggt og ýttu svo á [RÆSA].

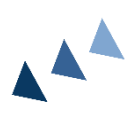

Sláðu inn kenninúmer ökutækis (VINnúmer). Smelltu á i táknið til að sjá hvar VIN-númerið er skráð.

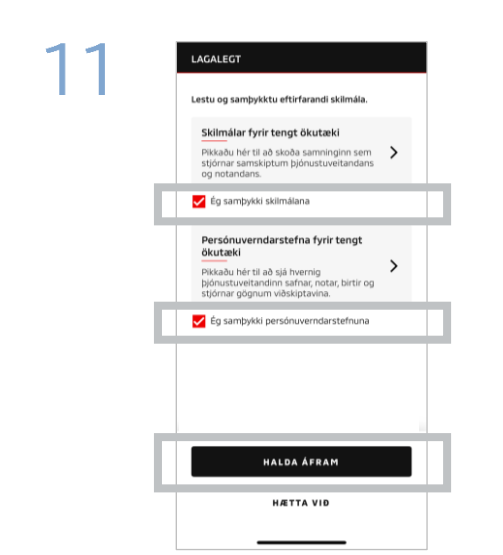

Samþykktu skilmála og persónuverndarstefnu MITSUBISHI CONNECT og ýttu á [HALDA ÁFRAM].

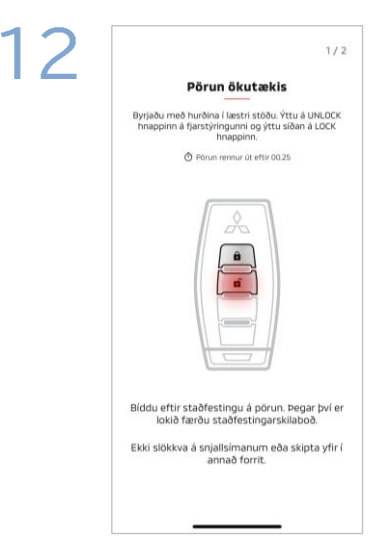

Hafðu lykilinn að bílnum þínum tilbúinn og paraðu ökutækið þitt með því að fylgja leiðbeiningunum sem birtast í appinu.

Eftir að skjárinn fer yfir í skjáinn pörunarskref 1/2 skaltu framkvæma eftirfarandi aðgerðir innan 30 sekúndna:

- (1) Ýttu á "Opna" hurðahnappinn
- (2) Ýttu á "Læsa" hurðahnappinn

Bíddu eftir að staðfestingarskilaboð birtist.

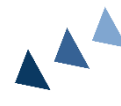

Fyrir nýja notendur

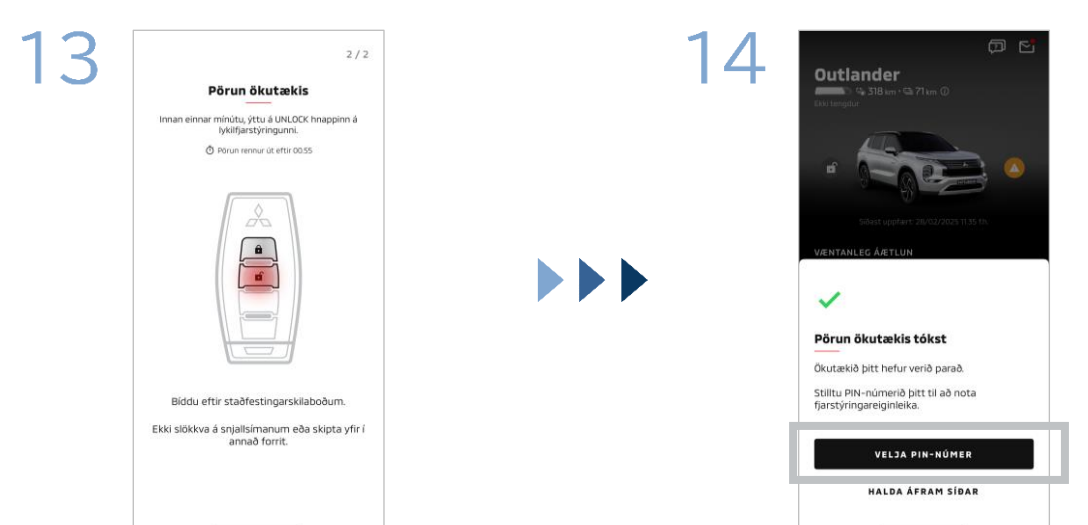

Eftir að skjárinn fer yfir í skjáinn pörunarskref 2/2 skaltu framkvæma eftirfarandi aðgerðir innan 60 sekúndna:

#### Ýttu á "Opna" hurðahnappinn (1)

Bíddu eftir að staðfestingarskilaboð birtist.

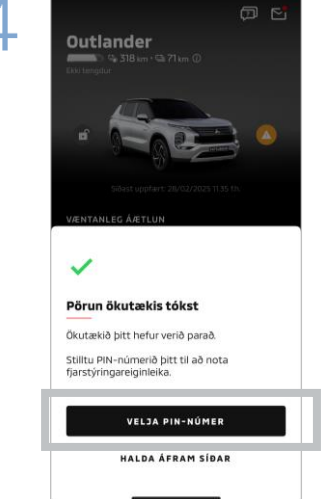

Ökutækinu hefur nú verið bætt við. Ýttu á [VELJA PIN-NÚMER] til að fara í að stilla PIN-númer.

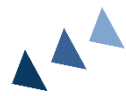

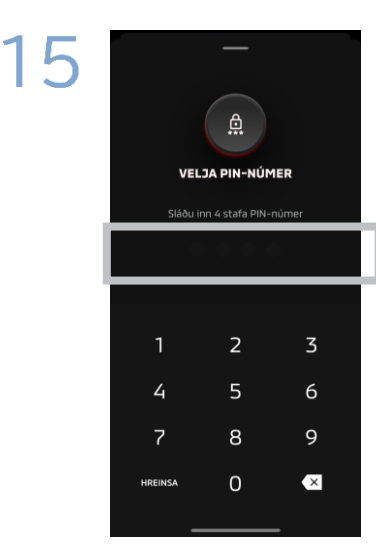

Stilltu PIN-númer með því að slá inn fjögurra stafa tölu.

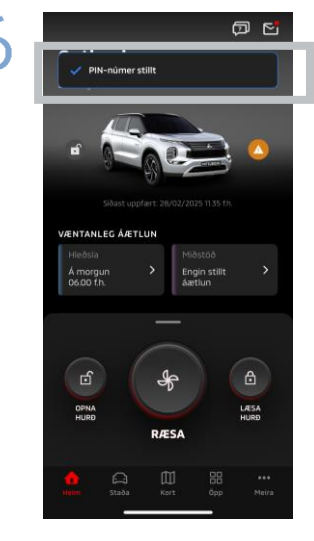

Skráningarferlinu er nú lokið.

## Hvernig á að skrá sig inn

Ef þú hefur gleymt MITSUBISHI CONNECT reikningskenni þínu (netfangi) og/eða lykilorði

Sp. Ég hef gleymt MITSUBISHI CONNECT reikningskenni mínu (netfangi). Hvað á ég að gera?

**Sv.** MITSUBISHI CONNECT reikningsinskenni þitt (netfang) er netfangið á innskráningarskjánum eða á reikningssíðunni minni á stillingaskjánum. Athugaðu Mitsubishi Motors appið. Fyrir frekari aðstoð skaltu hafa samband við viðurkenndan söluaðila og/eða dreifingaraðila í þínu landi.

Sp. Ég hef gleymt lykilorðinu að MITSUBISHI CONNECT reikningnum mínum. Hvað á ég að gera?

Sv. Hægt er að endurstilla lykilorðið að MITSUBISHI CONNECT reikningnum þínum á innskráningarskjánum. Athugaðu Mitsubishi Motors appið.

**Sp.** Villa kemur upp þegar ég slæ inn kenninúmer ökutækis míns eða framkvæmi pörun. Hvað á ég að gera?

**Sv.** MITSUBISHI CONNECT reikningur gæti nú þegar verið tengdur við ökutækið. Skráðu þig inn með núverandi reikningi. Ef þú vilt nota nýjan reikning skaltu hafa samband við viðurkenndan söluaðila og/eða dreifingaraðila í þínu landi.

#### Eyðing reiknings

- Gakktu úr skugga um að eyða reikningnum þínum þegar þú gefur upp eða afhendir eignarhald á ökutækinu.
- Þú getur ekki lengur notað MITSUBISHI CONNECT eftir að þú hefur eytt reikningnum þínum.
- Athugaðu að ef þú eyðir reikningnum þínum sem hluta af greiddum pakkakaupum verður greiddi pakkinn þinn einnig óvirkur.

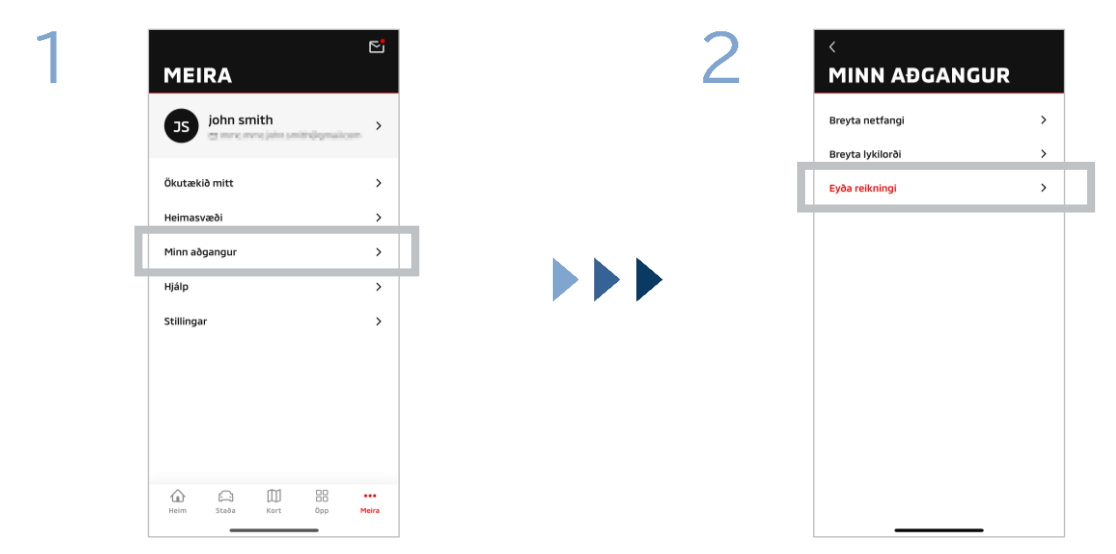

Ýttu á [Reikningur] á Síðan mín.

Ýttu á [Eyða reikningi].

Eyða reikning

Eyða reikningi

Viltu halda áfram? HÆTTA VIÐ

tta mun eyða öllu ökutækinu þínu, ófilnum og öðrum kningsupplisionum

singum varanlega.

Δ

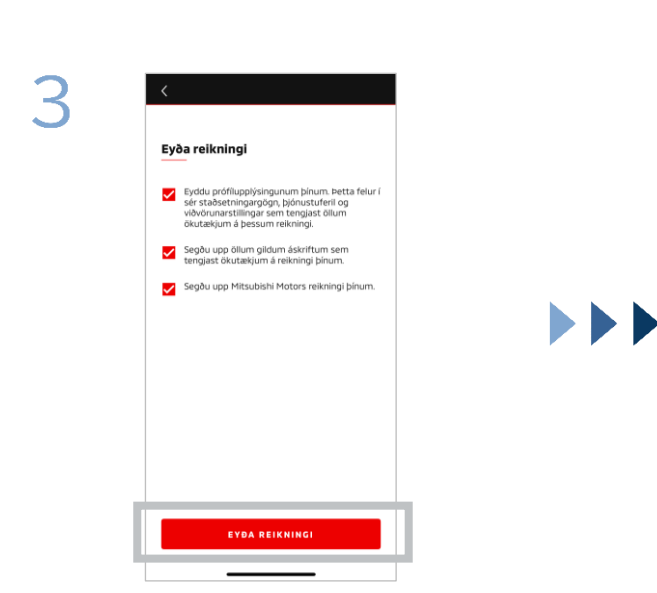

Staðfestu öll gátatriðin og ýttu svo á [EYÐA REIKNINGI].

Ýttu á [JÁ, EYÐA] til að eyða öllum gögnum.

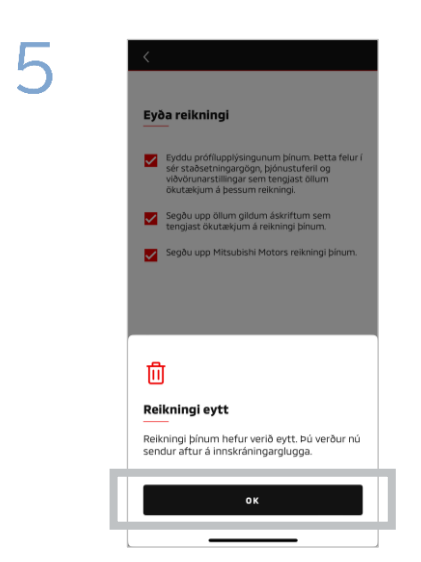

Reikningnum þínum hefur nú verið eytt. Ýttu á [OK].

Heimaskjár

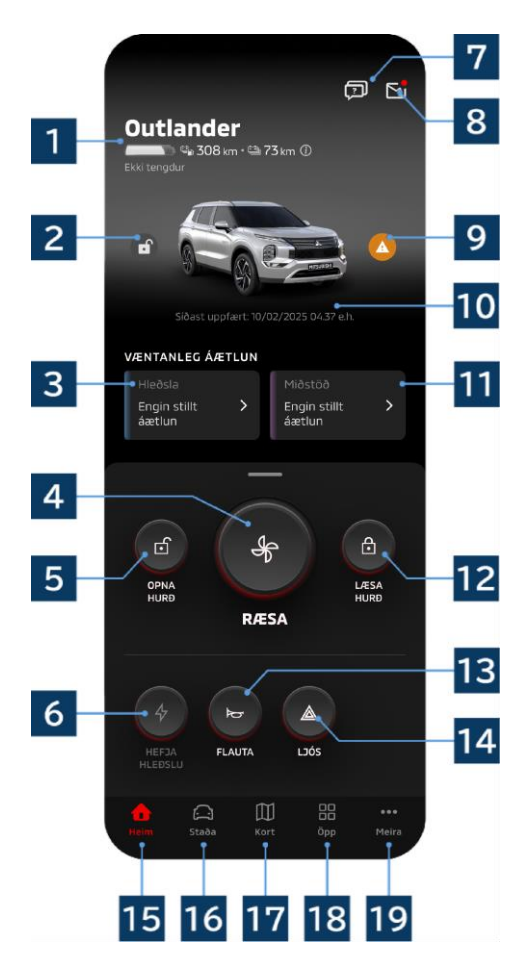

Birt efni og tiltæk þjónusta er mismunandi eftir gerð ökutækis

### 1 Rafhlöðu-/Eldsneytisskjár

Sýnir hleðslustöðu rafhlöðunnar, rafhlöðu sem eftir er og mögulegt keyrslusvið.

#### 2 Hurðarlæsingar-/Opnunarskjár

Þú getur athugað hvort hurðirnar séu læstar/ólæstar.

### 3 Hleðsluáætlun

Þú getur athugað og stillt áætlun fyrir hleðsluáætlunina.

#### 4 Stillingar hitastýringar

Gerir þér kleift að framkvæma loftræstingaraðgerðir strax. Á bensínbílum fer loftræstingin í gang ásamt vélinni.

5 Opna hurð Gerir þér kleift að fjaropna hurðirnar.

6 Hleðsla Gerir þér kleift að hlaða ökutækið strax.

## 7 Algengar spurningar

Flytur þig í síðuna Algengar spurningar.

#### 8 Pósthólf

Þú getur athugað skilaboð frá MITSUBISHI CONNECT.

### 9 Skjár fyrir viðvörunarljós

Kviknar þegar vandamál er með viðvörunarljósið.

#### 10 Dagsetning og tími síðustu uppfærslu

Sýnir ástand ökutækisins á sýndri dagsetningu og tíma.

#### 11 Áætlun miðstöðvarstillingar

Þú getur athugað og stillt áætlun loftræstingar. Þegar loftræsting er notuð fer hún í gang ásamt vélinni á bensínbílum.

#### 12 Hurðarlæsing

Gerir þér kleift að fjarlæsa hurðirnar.

13 Fjarstýrð flauta Gerir þér kleift að fjarstýra flautunni.

14 Fjarstýrð ljós Gerir þér kleift að fjarstýra ljósunum.

15 Heimaskjár Sýnir heimaskjáinn.

### 16 Stöðusskjár

Þú getur athugað upplýsingar eins og stöðuna (skýrsla um ökutækjastöðu), kílómetraeftirlit (akstursferill) og hleðsluferil.

### 17 Kortaskjár

Þú getur notað aðgerðir eins og Bílaleit, Áfangastaður Senda-í-bíl og Leiðsögn á lokaáfangastað.

### 18 Efnisskjár

Þú getur notað önnur smáöpp frá Mitsubishi Motors.

### 19 Sjá fleiri skjái

Þú getur athugað eða breytt prófílnum þínum eða reikningsupplýsingum.

15

Fjarstýrðar miðstöðvarstillingar

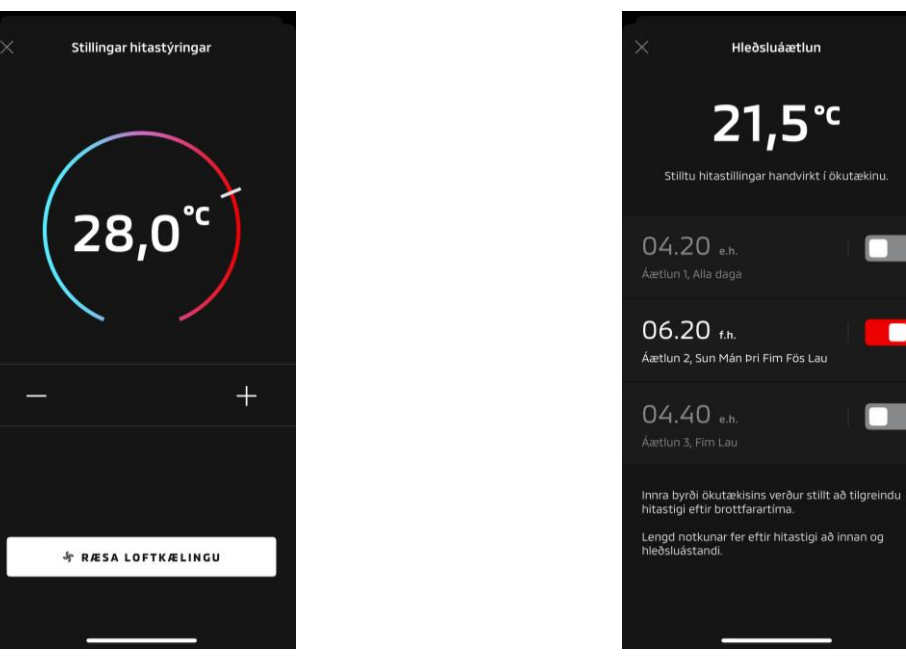

Stillingar hitastýringar

Áætlun miðstöðvarstillingar

Stillingar hitastýringar

Þú getur strax framkvæmt fjarstýringu á miðstöðvarstillingum. Á bensínbílum fer loftræstingin í gang ásamt vélinni.

Áætlun miðstöðvarstillingar

Þú getur athugað og stillt áætlun loftræstingarinnar.

- Þegar loftræsting er notuð fer hún í gang ásamt vélinni á bensínbílum.
- Þegar um er að ræða Outlander gerðir eru stillingar áætlunar miðstöðvastillinga upplýsinga- og afþreyingarkerfisins tengdar við farsímaappið.
- Þegar um er að ræða eK X EV gerðir eru stillingar áætlunar miðstöðvastillinga skjás ökutækis ekki tengdar við farsímaappið.

Bæði appið og skjárinn starfa sjálfstætt.

Fjarstýrðar miðstöðvarstillingar

#### Notkunarskilyrði

Athugaðu hvort eftirfarandi skilyrði séu uppfyllt áður en fjarstýrð miðstöðvarstilling er framkvæmd:

- Bæði ökutækið þitt og snjallsíminn þinn eru með góða farsímanettengingu.
- Gírstöngin er í parkstöðu (P) með slökkt á aflhnappi eða vélarhnappi.
- Allar hurðir ökutækisins eru lokaðar og læstar.
- Húdd og skott eru lokuð.
- Ef hleðslutengið er ekki tengt við ökutækið, er næg rafhlaða eftir til að hægt sé að nota loftræstingu (ef um er að ræða PHEV eða EV gerðir).
- Hitastigið er -15 °C eða hærra (ef um er að ræða PHEV eða EV módel).\*1
- \*1: Í uppfærðum Outlander ökutækjum þar sem vélin er ræst við lágt útihitastig er ekki hægt að fjarstýra loftræstingunni ef eitthvað af eftirfarandi skilyrðum á við þegar útihitastig er -10 °C eða lægra:
  - (Hafðu samband við umboðið þitt ef það er óljóst hvort þetta á við ökutækið þitt.)
    - Þú ert að nota hraðhleðslu eða V2H.
    - Þú hófst fjarstýrða miðstöðvarstillingaraðgerð innan 15 sekúndna eftir að slökkt var á afihnappi ökutækisins.
    - Þú hefur framkvæmt aðgerðina að minnsta kosti þrisvar sinnum í röð. Tvisvar er hámarksfjöldi skipta sem hægt er að framkvæma fjaraðgerð við útihita sem er um -10 °C eða lægri. Til að endurstilla skaltu keyra ökutækið á að minnsta kosti 8 km/h.
  - Búið er að stilla áætlun miðstöðvarstillingar. Slökktu á öllum settum tímaáætlunum, keyrðu ökutækið á að minnsta kosti 8 km/h hraða og reyndu síðan fjarstýringuna aftur.

#### VARÚÐ

- Tvisvar er hámarksfjöldi skipta sem hægt er að nota fjarstýrða miðstöðvarstillingu í röð (ef um er að ræða bensínbíla). Til að endurstilla verður þú að ræsa vélina handvirkt og keyra ökutækið á að minnsta kosti 8 km/h.
- Verið meðvituð um að á sumum svæðum gætir þú brotið reglur og átt yfir höfði þér viðurlög ef þú keyrir vélina án góðrar ástæðu meðan ökutækið er kyrrstætt.
- Ekki nota appið á almennum vegi þar sem það gæti brotið umferðarlög.

Fjarstýrð hurðalæsing/-opnun

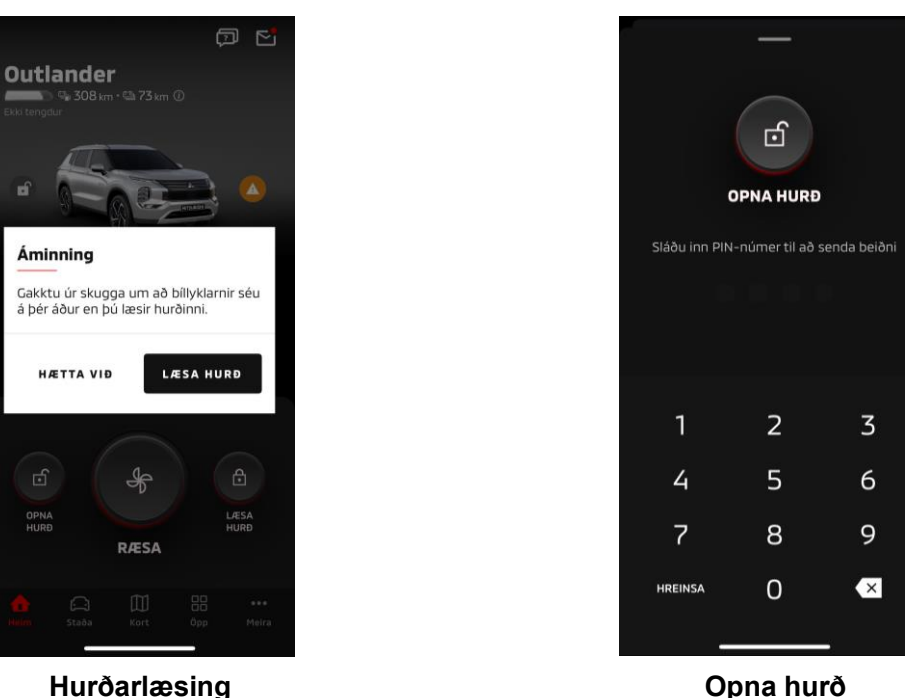

Hurðarlæsing

Fjarstýrð hurðalæsing/-opnun

Þú getur læst/opnað hurðirnar úr farsímaappinu.

- Ef þú slærð PIN-númerið rangt inn þrisvar sinnum fer appið sjálfkrafa á innskráningarskjá appsins.
- Ef þú framkvæmir fjarlæsingu/opnun hurða, verða allar hurðir læstar/opnaðar.
- Ef þú opnar ekki hurð, jafnvel eftir að 30 sekúndur eru liðnar frá því að þú framkvæmdir fjaropnun hurða, munu hurðirnar læsast sjálfkrafa.

#### Notkunarskilyrði

- Þú getur ekki framkvæmt fjarlæsingu/opnun hurðar með kveikt á aflhnappi eða vélarhnappi.
- Þú getur ekki framkvæmt fjarlæsingu með hurðirnar/skottið opið.

#### VARÚÐ

- Þú getur framkvæmt fjarlæsingu/opnun hurðar jafnvel með lyklinn inni í ökutækinu. Hafðu lykilinn alltaf með þér.
- Öryggisviðvörunin er stillt á kveikt þegar fjarlæsing hurðar er framkvæmd og slökkt á þegar fjaropnun hurðar er gerð.

Hleðsla/Hleðsluáætlun

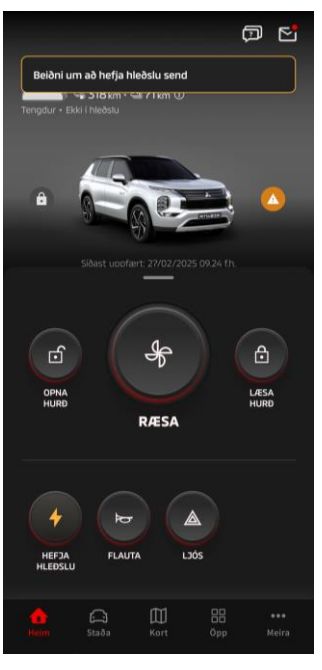

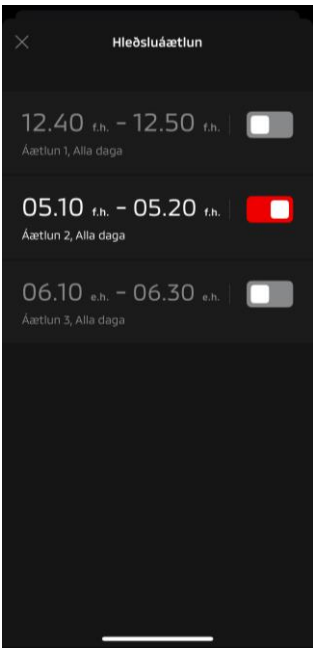

Hleðsla

Hleðsluáætlun

#### Hleðsla

Þú getur hafið hleðslu rafhlöðunnar strax.

Þú getur ekki hætt hleðslu úr farsímaappinu.

#### Notkunarskilyrði

Til að framkvæma "Hleðslu" verður þú að uppfylla öll eftirfarandi skilyrði:

- Bæði ökutækið þitt og snjallsíminn þinn eru með góða farsímanettengingu.
- Gírstöngin er í parkstöðu (P) með slökkt á aflhnappi.
- Allar hurðir ökutækisins eru lokaðar og læstar.
- Húdd og skott eru lokuð.
- Hleðslutengið er tengt og hleðsluáætlunin er stillt.

#### Hleðsluáætlun

Þú getur stillt áætlun fyrir hleðslu.

- Þú getur ekki hætt hleðslu úr farsímaappinu.
- Í Outlander gerðum, ef þú stillir hleðsluáætlunina í farsímaappinu eða upplýsinga- og afþreyingarkerfinu, verða tímamælisstillingar samstilltar á báðum.
- Þegar um eK X EV er að ræða er engin hleðsluáætlunaraðgerð í farsímaappinu. Mælirinn er með tímaáætlunarstillingum.

#### Notkunarskilyrði

Ekki er hægt að nota hleðsluáætlunina nema hleðslutengið sé tengt.

Fjarstýrð flauta/Fjarstýrð ljós

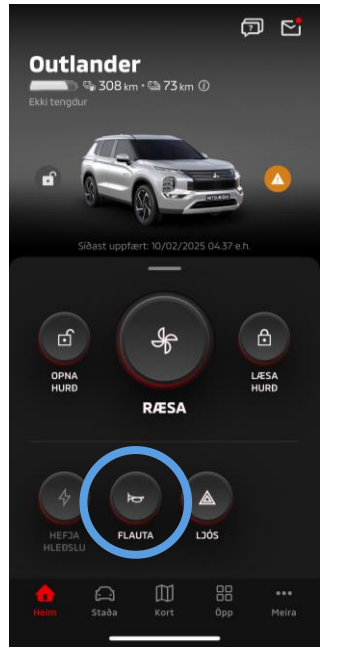

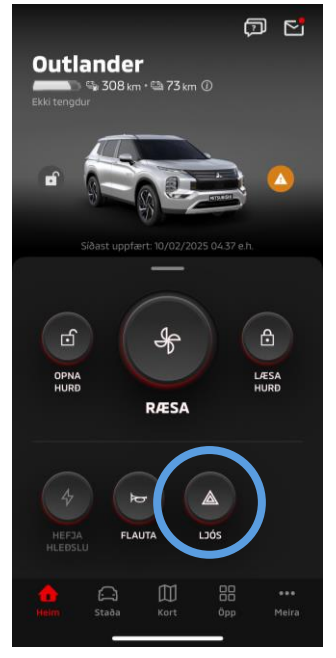

Fjarstýrð flauta

#### Fjarstýrð flauta

Þú getur flautað flautunni úr farsímaappinu.

- Flautan hljómar einu sinni.
- Flautuhljóðið varir í 0,6 sekúndur.

#### Notkunarskilyrði

Þegar vélin er ræst hljómar flautan ekki.

#### Fjarstýrð ljós

Hægt er að kveikja ljósið úr farsímaappinu.

- Aðalljósið/stöðuljósið kviknar.
- Ljósið slokknar sjálfkrafa eftir að hafa blikkað fimm sinnum.

#### Notkunarskilyrði

Þegar vélin er ræst kveiknar ljósið ekki.

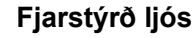

Staða (skýrsla um ökutækjastöðu), kílómetraeftirlit (akstursferill), hleðsluferill

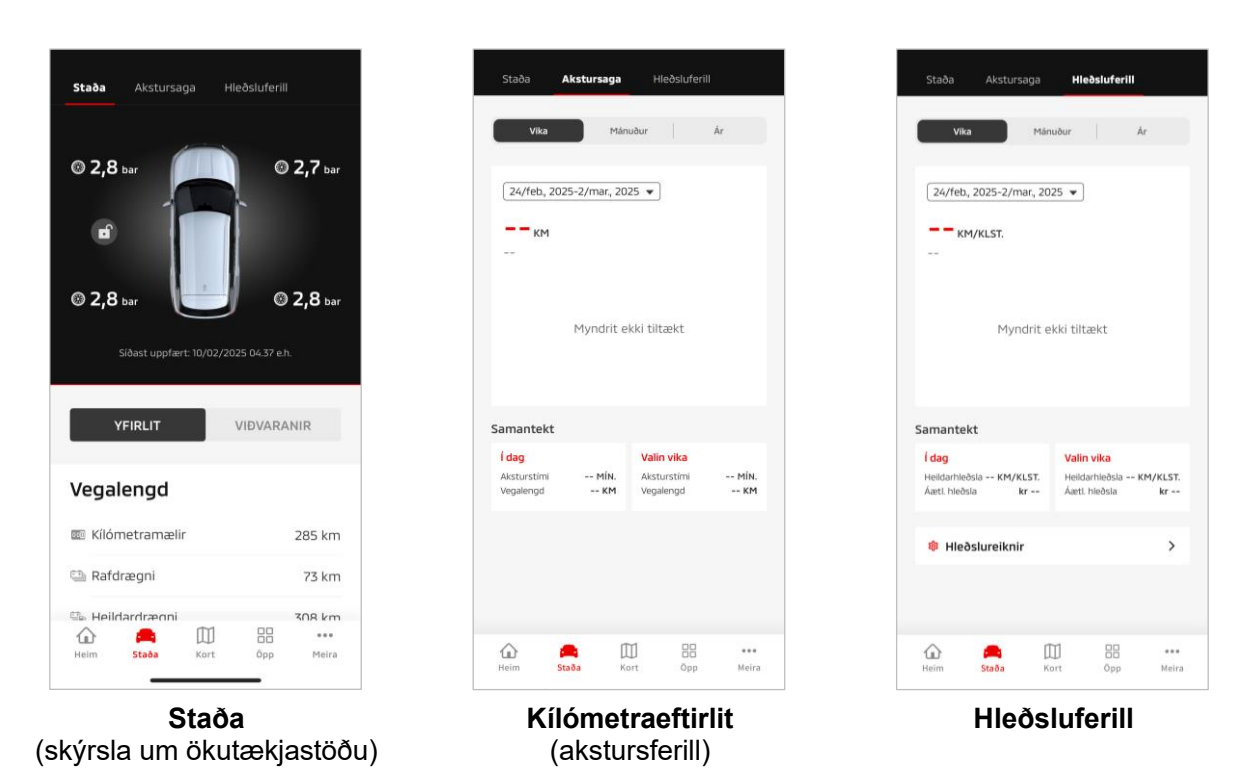

Staða (Skýrsla um stöðu ökutækis)

Þú getur athugað stöðuupplýsingar ökutækisins og stöðu viðvörunarljósa.

#### Kílómetraeftirlit (Akstursferill)

Þú getur athugað aksturstíma ökutækisins og kílómetrafjölda fyrir hvern dag, mánuð eða ár.

#### VARÚÐ

 Það fer eftir netumhverfinu við akstur hvort ósamræmi komi upp við raunveruleg akstursgögn, vegna þess að ekki er hægt að afla akstursgagna í rauntíma.

#### Hleðsluferill

Þú getur athugað hleðsæutíma ökutækisins og hleðslukostnað fyrir hvern dag, mánuð eða ár.

Bílaleit, Áfangastaður Senda-í-bíl, Leiðsögn á lokaáfangastað

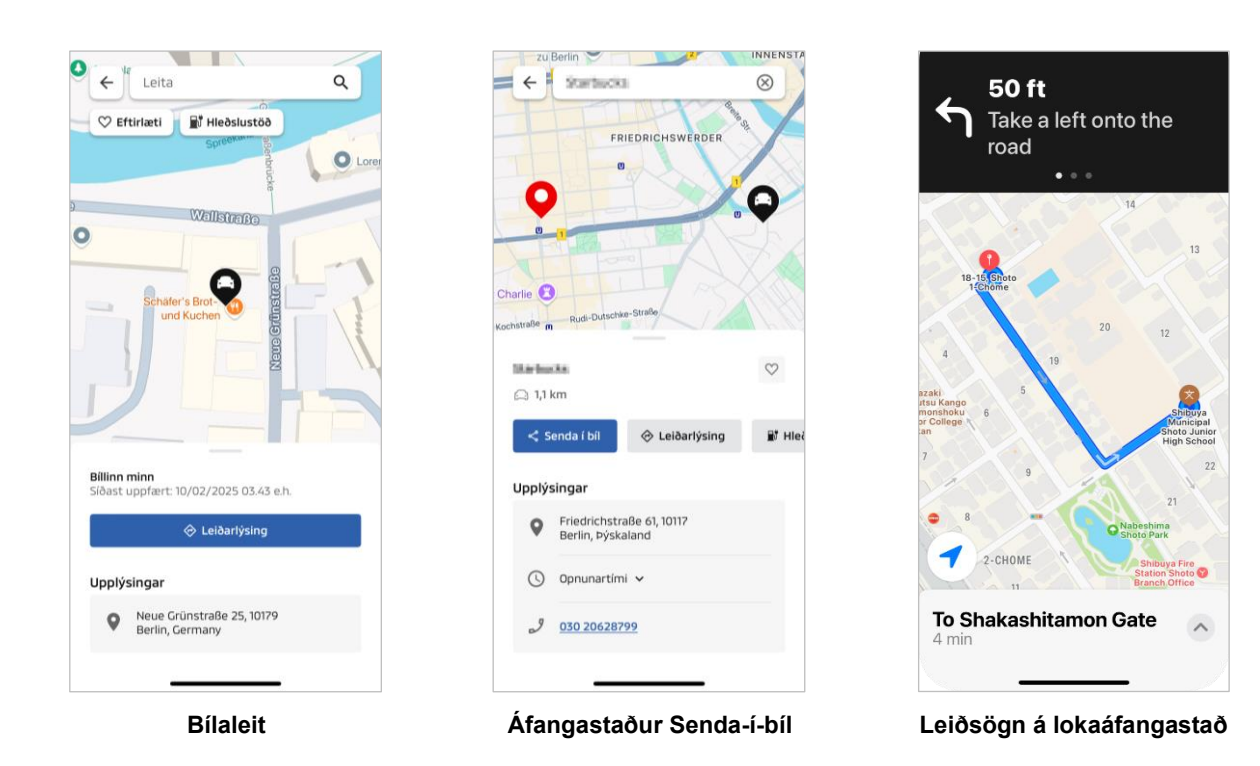

#### Bílaleit (athugun bílastæða)

Þessi aðgerð gerir þér kleift að athuga núverandi staðsetningu ökutækis þíns í farsímaappinu.

#### Áfangastaður Senda-í-bíl

Þessi aðgerð gerir þér kleift að senda áfangastaðinn sem er stilltur í snjallsímaappinu til leiðsögukerfis áður en þú ferð inn í bílinn þinn.

#### Leiðsögn á lokaáfangastað

Þessi aðgerð gerir þér kleift að athuga leiðina upp að lokaáfangastað þínum í snjallsímaappinu, jafnvel eftir að þú ferð út úr ökutækinu.

Tilkynning mun birtast í appinu þegar ökutækið er staðsett innan 2 kílómetra í beinni línu frá lokaáfangastað. Tilkynning mun ekki birtast í appinu ef þú nærð lokaáfangastaðnum og leiðsögninni er lokið á leiðsögukerfinu.

#### Notkunarskilyrði

Til að fá leiðsögutilkynningar eftir að þú hefur farið út úr ökutækinu verður þú að kveikja á tengingu við leiðsögn og leiðsögn eftir brottför í upplýsinga- og afþreyingarkerfinu.

#### VARÚÐ

 Það fer eftir netumhverfi staðarins þar sem ökutækinu er lagt hvort það komi upp misræmi við raunverulegar staðsetningarupplýsingar, vegna þess að ekki er hægt að fá réttar staðsetningarupplýsingar.

Tenging snjallúrs

#### Snjallúr

Sumar fjaraðgerðir Mitsubishi Motors appsins er einnig hægt að framkvæma með því að nota snjallúr. Til að nota fjaraðgerðir á snjallúrinu þínu verður þú að skrá þig inn á Mitsubishi Motors appið á samhæfum snjallsíma.

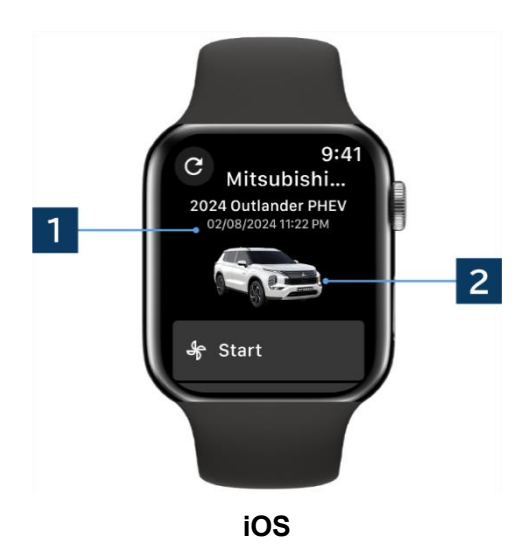

#### 1 Dagsetning og tími síðustu uppfærslu

Sýnir ástand ökutækisins á sýndri dagsetningu og tíma.

2 Ökutæki

Sýnir mynd af bílgerðinni þinni.

Hægt er að nota eftirfarandi fjaraðgerðir á snjallúri.

- Fjarstýrðar miðstöðvarstillingar
- Hefja "hleðslu"
- Bílaleit
- Staða (Skýrsla um stöðu ökutækis)

\*Aðgerðirnar eru þær sömu á Android tækjum og iOS tækjum.

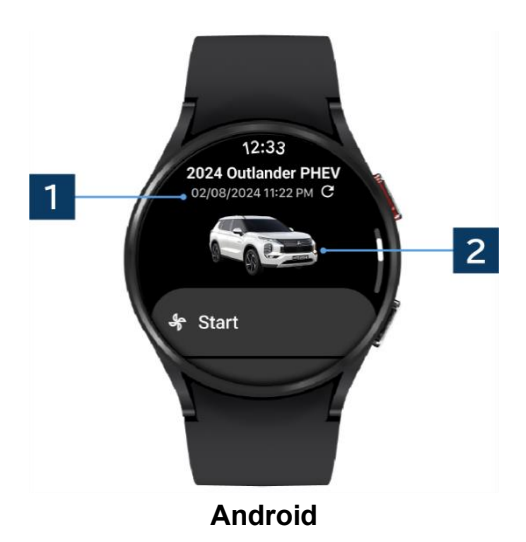

## Notendaaðstoð

Ef þú hefur einhverjar spurningar um MITSUBISHI CONNECT þjónustuna, hafðu samband við notendaþjónustu MITSUBISHI CONNECT.

Fulltrúar MITSUBISHI CONNECT notendaþjónustu okkar munu hjálpa til við að leysa vandamál þitt. Útskýrðu málið eins ítarlega og mögulegt er.

Fyrir frekari fyrirspurnir skaltu hafa samband við viðurkenndan söluaðila og/eða dreifingaraðila í þínu landi.

Android er skráð vörumerki Google LLC. iPhone er vörumerki Apple Inc. skráð í Bandaríkjunum og öðrum löndum. Vörumerki iPhone er notað í samræmi við leyfi AIPHONE CO., LTD.

 Vinsamlegast hafðu í huga að innihaldi og upplýsingum sem birtar eru getur verið breytt eða endurskoðaðar án fyrirvara vegna breytinga á forskriftum appsins.

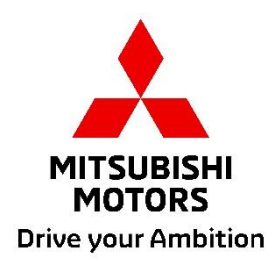